# An Introduction to Non-Registered Student Outreach Tracking in PeopleSoft

Rochester Institute of Technology

# Table of Contents

| Non-Registered Student Outreach Overview                            | . 3 |
|---------------------------------------------------------------------|-----|
| Permissions for the Non-Reg Tracking Page                           | . 4 |
| Accessing the Non-Reg Tracking Page from My Advisees                | . 5 |
| Using the Non-Reg Tracking Page: View/Update Access                 | . 6 |
| Using the Non-Reg Tracking Page: View Only Access                   | . 7 |
| Glossary of Terms: Non-Registered Outreach Status Codes (Automated) | . 8 |
| Glossary of Terms: Non-Registered Outreach Reason Codes (Automated) | . 9 |
| Glossary of Terms: Non-Registered Reason Codes (Manual)1            | 10  |
| Glossary of Terms: My Advisees (Details Tab)                        | 13  |

#### Non-Registered Student Outreach Overview

The *Non-Reg Tracking* page in SIS is designed to assist advisors and related staff with the ongoing outreach to nonregistered students. This initiative targets students who have not registered for the upcoming term during their assigned enrollment appointment or the first week of open enrollment. Non-registered student outreach will occur each fall and spring semester. Outreach efforts begin the second week of open enrollment and continue through the first three weeks of the semester.

Information for the outreach effort is in two areas of SIS:

- 1) **My Advisees** "Details" tab: *My Advisees* offers advisors a high-level view of their advisees' registration status, general academic information and other important summary information to assist in identifying and prioritizing students for outreach. It also includes a direct link to the *Non-Reg Tracking* page.
- 2) Non-Reg Tracking page (Non-Reg "back office" page): The *Non-Reg Tracking* page allows users the ability to look up and edit (based on role permission) individual student information regarding non-registered outreach that has been entered to date.
  - a) Two ways to navigate to the Non-Reg Tracking page:
    - Teaching, Advising & Support Homepage → Academic Records & Enrollment tile → Non-Reg Tracking
    - NavBar  $\rightarrow$  Navigator  $\rightarrow$  Records and Enrollment  $\rightarrow$  Student Term Information  $\rightarrow$  Non-Reg Tracking

#### Permissions for the Non-Reg Tracking Page

Access to the *Non-Reg Tracking* page is assigned by business role. Below is a chart outlining business roles, permission when tracking outreach, and where you can go to access the non-registered student outreach information.

| Business Role                                | Non-Reg Tracking Permission | Access Point(s)                                                                          |
|----------------------------------------------|-----------------------------|------------------------------------------------------------------------------------------|
| Primary Academic Advisors                    | View, Update                | <ul> <li>MyAdvisees student list</li> <li>Non-Reg Tracking "back office" page</li> </ul> |
| NTID Counselor/Advisors                      | View, Update                | <ul> <li>MyAdvisees student list</li> <li>Non-Reg Tracking "back office" page</li> </ul> |
| Deans Delegates for Advising                 | View, Update                | • Non-Reg Tracking "back office" page                                                    |
| Graduate Directors                           | View, Update                | • Non-Reg Tracking "back office" page                                                    |
| Faculty Advisors                             | View                        | <ul> <li>MyAdvisees student list</li> <li>Non-Reg Tracking "back office" page</li> </ul> |
| NTID Support Coordinators                    | View                        | <ul><li>MyAdvisees student list</li><li>Non-Reg Tracking "back office" page</li></ul>    |
| Support Staff                                | View                        | <ul> <li>Non-Reg Tracking "back office" page</li> </ul>                                  |
| Support Advisors (MCAS,<br>HEOP, ROTC, etc.) | View                        | <ul> <li>MyAdvisees student list</li> <li>Non-Reg Tracking "back office" page</li> </ul> |

# Accessing the Non-Reg Tracking Page from My Advisees

| 1  | Teaching, Advising & Support Homepage > My Advisees tile                                                                                                    |
|----|----------------------------------------------------------------------------------------------------|
| 2  | Click on the Details tab of your advisee list                                                                                                    |
| 3  | View the Non-Reg Status, Non-Reg Reason, Non-Reg Outreach columns and sort accordingly                                                                                                    |
| 4  | Click on the Non-Reg Status link for the student who needs outreach                                                                                                    |
| 5  | A new browser window will open<br>(Note: Pop-up blockers must be disabled)                                                                                                    |
| 6  | Click Include History to see a list of all outreach items                                                                                                    |
| 7  | Click (+) to add a new row                                                                                                    |
| 8  | If you need to update the Effective Date, use the calendar lookup to select a date or manually enter the date as 'MM/DD/YYYY'<br>(Note: The effective date cannot be earlier than the last outreach date.)                  |
| 9  | Select the appropriate Non-Reg Reason from the dropdown box                                                                                                    |
| 10 | You may add more than one Non-Reg Reason by clicking (+) and repeating Steps 7 – 9<br>(Note: You can add more than one row on the same date)                                                                                |
| 11 | Click on the Save button when you are finished and close the browser window.                                                                                                    |
| 12 | Your <i>My Advisee</i> list should still be open, you can reload the list to see the most recent Non-Reg<br>Status, Non-Reg Reason, Non-Reg Outreach<br>(Note: It is not necessary to reload the list between transactions) |

| Č.  | ineral   | De    | tate years                 |            |                    |        |                       |               |                   |                         |                     |                    |                         |                    |                    |            |                        | Personal         | Ine   Find   S          | 自算       |
|-----|----------|-------|----------------------------|------------|--------------------|--------|-----------------------|---------------|-------------------|-------------------------|---------------------|--------------------|-------------------------|--------------------|--------------------|------------|------------------------|------------------|-------------------------|----------|
|     | scotting | Photo | Name                       | 10         | koadeen<br>Detaiks | Campon | Academic Plan Subgros | Admit<br>Term | Nos-Reg<br>Jostes | tion Reg<br>Reason      | Ron-Reg<br>Datreach | Last Term<br>Gerok | Last<br>Term<br>Credite | Last Term<br>Matue | Apa5<br>Standing   | Curri (194 | Degram<br>Kolp Sbittre | Eas Gran<br>Jerm | Garoti ting<br>Scy inst | Priarity |
| 4   | 8        | 掛     | Consultative book          | 1101       | View               | 10.424 | CRERIOG               | 2171          | Classed           | Il Exceled<br>Coottes   | 04/30/2019          | 2191               | 0.16                    | 2                  | Gaott<br>glanding  | 0.50       |                        |                  | 811                     |          |
| 2   | 21       | 勘     | Manhardet, mak             | and some   | View               | NAME . | EEEE-88               | 2181          | Emilia            | E Emilie E<br>Coultes   | 9422/2919           | 2191               | (Della)                 | 2                  | Good               | 2.59       |                        |                  |                         |          |
| - 3 | 25       | 臣     | No. of Concession, Name    | -          | view               | NARI   | EEEE-63               | 2183          | Ennled            | E Enrolled<br>Courses   | 04/22/2019          | 2181               | 0.15                    | 2                  | Geoti<br>Standistr | 2.77       |                        |                  |                         |          |
| 4   | 25       | 题     | National Design            | (2016)     | View               | 943484 | EEEE-00               | 2171          | Enstant           | E Enrolled<br>Coop      | 94222919            | 2191               | 0.12                    | *                  | Good Standing      | 4.98       |                        |                  |                         | 10.01    |
| 5   | 23       | 勘     | New York Color             | STRUE HERS | VIEW               | 11411  | EEEE-60               | 2165          | Entstad           | E Enrolled<br>Courses   | 04/22/2919          | 2191               | 007                     | н                  | Good<br>Standing   | 221        | AG                     | 2125             |                         |          |
|     | 25       | 藪     | and on the state of the    | r-maying   | View               | MARI   | 1010-025              | 2161          | Pending           | C Sealing<br>Ceoplet    | 16/12/2919          | 2185               | 015                     |                    | Good               | 221        |                        |                  | THE                     |          |
| 7   | 73       | 勘     | Alleria Maran<br>Anno 1948 | 1000       | View               | NAN    | EEEE 95               | 2151          | Pending           | A.ktampt<br>Email       | 24/25/2919          | 2185               | 852                     | Ŧ                  | Good<br>Blanding   | 2,47       |                        |                  | -                       |          |
| 3   | 13       | 野     | March & A.C. Providence    | 1.000      | View               | NAN    | 8211-85               | 2122          | Pending           | C Seatting<br>Coopilint | 86/12/2919          | 2188               | 8.25                    |                    | Gaoit              | 2.75       | AG                     | 2788             |                         |          |
| - 9 | 10       | 134   | STREET, BRANNING           |            | View               | 10.00  | EEEE-60               | 2494          | TUER.             | 1                       |                     | 2101               | 015                     | 7                  | 1                  | 0.08       |                        |                  |                         |          |

## Using the Non-Reg Tracking Page: View/Update Access

| 1 | Teaching, Advising & Support Homepage > Academic Records & Enrollment tile > Non-Reg Tracking                                                                                                    |
|---|----------------------------------------------------------------------------------------------------|
| 2 | Enter the student information (UID and/or Last Name, First Name), check Include History and click Search                                                                                             |
| 3 | Enter the current Outreach Term or a previous Outreach Term                                                                                                    |
| 4 | Click (+) to add a new row                                                                                                    |
| 5 | If you need to update the Effective Date, use the calendar lookup to select a date or enter the new date as 'MM/DD/YYYY'<br>(Note: The effective date cannot be earlier than the last outreach date) |
| 6 | Select the appropriate Non-Reg Reason from the dropdown box                                                                                                    |
| 7 | You may add more than one Non-Reg Reason by clicking (+) and repeating Steps 3 – 5<br>(Note: You can add more than one row on the same date)                                                         |
| 8 | Click Save when you are finished and close the browser window                                                                                                    |

#### Non-Reg Tracking

Enter any information you have and click Search. Leave fields blank for a list of all values.

| Search Criteria                                                                                                    |                                                 |                                                                                                    |                 |
|----------------------------------------------------------------------------------------------------|-------------------------------------------------|----------------------------------------------------------------------------------------------------|-----------------|
| UID begins with 🔻                                                                                                    |                                                 |                                                                                                    |                 |
| Term begins with V                                                                                                    |                                                 |                                                                                                    |                 |
| t Name begins with V Bauschard                                                                                                    |                                                 |                                                                                                    |                 |
| t Name begins with V Stephanie                                                                                                    |                                                 |                                                                                                    |                 |
| nclude History                                                                                                    |                                                 |                                                                                                    |                 |
| t the number of results to (up to 300): 300                                                                                                    |                                                 |                                                                                                    |                 |
| _                                                                                                    |                                                 |                                                                                                    |                 |
| Search Clear Basic Search 🖾 Sav                                                                                                    | ve Search Criteria                              |                                                                                                    |                 |
|                                                                                                    |                                                 |                                                                                                    |                 |
|                                                                                                    |                                                 |                                                                                                    |                 |
| Ren Tracking                                                                                                    |                                                 |                                                                                                    |                 |
| Reg Tracking                                                                                                    |                                                 |                                                                                                    |                 |
| Reg Tracking                                                                                                    |                                                 |                                                                                                    |                 |
| Reg Tracking                                                                                                    |                                                 |                                                                                                    |                 |
| Reg Tracking                                                                                                    |                                                 |                                                                                                    |                 |
| Reg Tracking                                                                                                    |                                                 |                                                                                                    |                 |
| Term 2191 2019-20 Fall (2191)                                                                                                    |                                                 |                                                                                                    |                 |
| Term 2191 2019-20 Fall (2191)                                                                                                    |                                                 | Find   View All   🖓   📴 First 🕚                                                                                                    | 1-4 of 4 🛞 Last |
| Term 2191 2019-20 Fall (2191) Outreach General Last Updated                                                                                                    |                                                 | Find   View All   🖾   🔀 First 🕼                                                                                                    | 1-4 of 4 🛞 Last |
| Reg Tracking<br>Term 2191 2019-20 Fall (2191)<br>Outreach<br>General Last Updated IIII<br>Non-Reg Status                                                                                                    | Effective Date                                  | Find View All   🖾   🔀 First 🕚                                                                                                    | 1-4 of 4 🕑 Last |
| Term 2191 2019-20 Fall (2191) Outreach General Last Updated Non-Reg Status 1 Pending                                                                                                    | Effective Date 06/12/2019                       | Find View All 7 First 1                                                                                                    | 1-4 of 4 🕑 Last |
| Reg Tracking Term 2191 2019-20 Fall (2191) Outreach General Last Updated Non-Reg Status 1 Pending 2 Pending 2 Pending                                                                                       | Effective Date<br>06/12/2019<br>06/12/2019      | Find View All [ 🗐 ] 🔀 First 🕚<br>Non-Reg Reason<br>C:Seeking Coop/Internship<br>C:Change Of Program in Process                                                                            | 1-4 of 4 🕑 Last |
| Reg Tracking         Term 2191       2019-20 Fall (2191)         Outreach         General       Last Updated         Non-Reg Status         1       Pending         2       Pending         3       Pending | Effective Date 06/12/2019 06/12/2019 04/26/2019 | Find   View All   2       First         Non-Reg Reason       E         C:Seeking Coop/Internship       C:Change Of Program in Process         A:Attempt by Email       A:Attempt by Email | 1-4 of 4 Last   |

Save Return to Search Notify

Diputate/Display Include History Dorrect History

Updated March 2020

## Using the Non-Reg Tracking Page: View Only Access

| 1 | Teaching, Advising & Support Homepage > Academic Records & Enrollment tile > Non-Reg Tracking |
|---|-----------------------------------------------------------------------------------------------|
| 2 | Enter the student information (UID and/or Last Name, First Name), check Include History       |
| 3 | Enter the current Outreach Term or a previous Outreach Term, click Search                     |
| 3 | All outreach items should display                                                             |

#### Non-Reg Tracking

Enter any information you have and click Search. Leave fields blank for a list of all values.

| earch Crite                                                                          | ria                               |                            |     |                |                                                  |                                                                                                    |                                 |                               |                        |        |         |
|--------------------------------------------------------------------------------------|-----------------------------------|----------------------------|-----|----------------|--------------------------------------------------|----------------------------------------------------------------------------------------------------|---------------------------------|-------------------------------|------------------------|--------|---------|
| UID begins                                                                           | with 🔻                            |                            |     |                |                                                  |                                                                                                    |                                 |                               |                        |        |         |
| Term begins                                                                          | with 🔻                            |                            |     |                |                                                  |                                                                                                    |                                 |                               |                        |        |         |
| Name begins                                                                          | with 🔻 Ba                         | uschard                    |     |                |                                                  |                                                                                                    |                                 |                               |                        |        |         |
| Name begins                                                                          | with V Ste                        | phanie                     |     |                |                                                  |                                                                                                    |                                 |                               |                        |        |         |
| he number of                                                                         | /<br>results to (u<br>lear Bas    | p to 300): [<br>c Search [ | 300 | e Search Crite | ria                                              |                                                                                                    |                                 |                               |                        |        |         |
| eg Tracking                                                                          |                                   |                            |     |                |                                                  |                                                                                                    |                                 |                               |                        |        |         |
| Term 2191                                                                            | 2019-20 F                         | all (2191)                 |     |                |                                                  |                                                                                                    |                                 |                               |                        |        |         |
| Term 2191                                                                            | 2019-20 F                         | all (2191)                 |     |                |                                                  | Find   View All                                                                                                |                                 | First                         | 1-                     | 4 of 4 | ار Last |
| Term 2191<br>Outreach<br>General                                                     | 2019-20 F<br>Last Updated         | all (2191)                 |     | F              | fective Date                                     | Find View All                                                                                                  | 21 💽                            | First                         | <ul> <li>1-</li> </ul> | 4 of 4 | ) Last  |
| Term 2191<br>Outreach<br>General I<br>Non-Reg Sb<br>1 Reset                          | 2019-20 F<br>Last Updated<br>atus | all (2191)                 |     | EF<br>10       | fective Date                                     | Find   View All   (<br>Non-Reg Reason<br>R:Reset- Semester Out                                                 | 리 ] 💽                           | First                         | ۰ (۱                   | 4 of 4 | €) Last |
| Term 2191<br>Outreach<br>General I<br>Non-Reg St<br>1 Reset<br>2 Closed              | 2019-20 F<br>Last Updated<br>atus | all (2191)                 |     | Ef<br>10       | fective Date<br>V04/2019<br>V13/2019             | Find   View All   (<br>Non-Reg Reason<br>R:Reset- Semester Out<br>S:Enrolled in Coop duri                      | 2)   💽                          | First<br>nplete               | (4) 1-                 | 4 of 4 | ) Last  |
| Term 2191<br>Outreach<br>General I<br>Non-Reg St<br>1 Reset<br>2 Closed<br>3 Pending | 2019-20 F<br>.ast Updated<br>atus | all (2191)                 |     | Ef<br>10<br>06 | fective Date<br>N04/2019<br>V13/2019             | Find   View All  <br>Non-Reg Reason<br>R:Reset- Semester Out<br>S:Enrolled in Coop duri<br>A:Attempt by Emeil  | 리 I 💽<br>reach Cor<br>ng Non-Ri | First<br>nplete<br>eg Project | (6) 1-<br>t            | 4 of 4 | ) Last  |
| Term 2191<br>Outreach<br>General I<br>Non-Reg St<br>1 Reset<br>2 Closed<br>3 Pending | 2019-20 F<br>Last Updated<br>atus | all (2191)                 |     | Ef<br>10<br>04 | fective Date<br>W04/2019<br>W13/2019<br>W26/2019 | Find   View All   (<br>Non-Reg Reason<br>R:Reset- Semester Out<br>S:Enrolled in Coop dur<br>A:Attempt by Email | 리   💽<br>reach Cor<br>ng Non-Ri | First<br>nplete<br>eg Project | (d) 1-                 | 4 of 4 | ) Last  |

### Glossary of Terms: Non-Registered Outreach Status Codes (Automated)

The following Status Codes will update through an automated process based on enrollment activity or data entered by advisors. (Note: Only "Pending" statuses are triggered by manual entry)

| Short Name<br>Displayed in My<br>Advisees | Description                                                                                                    |
|-------------------------------------------|----------------------------------------------------------------------------------------------------|
|                                           | This code is used for two different reasons.                                                                                                    |
| N/A                                       | <ol> <li>Displayed when outreach project is closed; also reflected as RESET on <i>Non-Reg Tracking</i> page</li> <li>Displayed while non-registered outreach project is underway; indicates a newly matriculated student</li> </ol> |
| Enrolled                                  | Prior to project starting; student enrolled                                                                                                    |
| Open                                      | Project is running; student not enrolled, no outreach has been documented or the student was recently re-opened as eligible to register                                                                                             |
| Pending                                   | Project is running; outreach has been documented, student is still not enrolled                                                                                                    |
| Closed                                    | Project is running; outreach may have occurred, student has enrolled or moved to another official SIS status (such as LOA, suspended, or discontinued)                                                                              |

#### *Glossary of Terms: Non-Registered Outreach Reason Codes* (Automated)

The following Reason Codes will update through an automated process based on enrollment activity.

| Status Codes | Short Name           | Long Name                                    |
|--------------|----------------------|----------------------------------------------|
| Enrolled     | E:Enrolled Courses   | E:Enrolled in Courses before Non-Reg Project |
| Enrolled     | E:Enrolled Coop      | E:Enrolled in Coop before Non-Reg Project    |
| Open         | O:Drop Course Enroll | O:Dropped Courses Previously Enrolled        |
| Open         | O:Drop Coop Enroll   | O:Dropped Coop Previously Enrolled           |
| Open         | O:Return from LOA    | O:Return from LOA Processed                  |
| Open         | O:Re-Admit           | O:Re-Admit from UW, SUSP, DISC               |
| Open         | O:NonReg Proj Begin  | O:NonReg Outreach Project Initiated          |
| Closed       | S:Enrolled Courses   | S:Enrolled in Courses during Non-Reg Project |
| Closed       | S:Enrolled Coop      | S:Enrolled in Coop during Non-Reg Project    |
| Closed       | S:UniversityWithdraw | S:University Withdrawal Processed            |
| Closed       | S:New LOA            | S:New LOA Processed                          |
| Closed       | S:Continue LOA       | S:Student is Continuing LOA                  |
| Closed       | S:Discontinued       | S:Student Discontinued via Policy            |
| Closed       | S:Suspension         | S:Suspension Processed                       |
| Closed       | S:Certified          | S:Student Certified                          |
| Reset        | R:Sem Outrch Comp    | R:Reset - Semester Outreach Complete         |

#### Glossary of Terms: Non-Registered Reason Codes (Manual)

The following "Pending" Reason Codes can be manually selected by advisors from the Non-Reg Reason dropdown menu on the *Non-Reg Tracking* page.

Non-Registered "Pending" Reason Categories:

Categories are designed to help advisors prioritize and sort students for outreach

Contact attempted: "A" reasons should only be used until contact is made, after contact is made the "B", "C", and "D" reasons listed below should be used.

A = Attempted Outreach by advisor/college

After contact is made: The reasons in these categories should be used once contact is made with a student and the student has provided the advisor with a reason they are not currently enrolled and/or if they have a plan for enrollment

B = Barrier that student needs to resolve before able to register (i.e. Hold)

C = Communicated plan from student; still needs student action (i.e. student reports plan to register)

D = Determined no registration is anticipated (i.e. will be certified, external transfer underway)

| Long Name<br>Displayed on Non-Reg Tracking<br>dropdown | Short Name<br>Displayed in My<br>Advisees | Description                                                                                                    |
|--------------------------------------------------------|-------------------------------------------|----------------------------------------------------------------------------------------------------|
| A:Attempt by Email                                     | A:Attempt Email                           | Outreach Attempted; Advisor/college sent email to student                                                                |
| A:Attempt by Phone                                     | A:Attempt Phone                           | Outreach Attempted; Advisor/college called student                                                                       |
| A:Attempt by Social Media                              | A:Attempt Social<br>Med                   | Outreach Attempted; Advisor/college used social media to contact student                                                 |
| A:Contact Info Bad - no<br>contact made                | A:Bad Contact<br>Info                     | Outreach Attempted: Advisor/college attempted contact but contact info was bad                                           |
| B:Personal Issue(s) -Not<br>Financial                  | B:Pers Issue Not<br>Fin                   | Student reports a personal issue (that is not financial) that is preventing registration                                 |
| B:Personal Issue(s) -<br>Financial                     | B:Pers Issues Fin                         | Student reports a personal financial issue that is preventing registration                                               |
| B:Satisfactory Academic<br>Progress (SAP) Review/FA    | B:SAP Review                              | Student reports they are working with Financial Aid regarding a SAP contract                                             |
| B:Hold Financial                                       | B:Hold Financial                          | Student reports need to resolve a financial hold in order to register                                                    |
| B:Hold Advising                                        | B:Hold Advising                           | Student reports need to resolve an advising hold in order to register                                                    |
| B:Hold Student Conduct                                 | B:Hold Stud<br>Conduct                    | Student reports need to resolve a Student Conduct hold in order to register                                              |
| B:Holds Multiple                                       | B:Holds Multiple                          | Student reports need to resolve multiple holds in order to register                                                      |
| B:Coop/Internship<br>Acquired, Registration<br>Needed  | B:Coop/Int Need<br>Reg                    | Student reports co-op or internship acquired but needs department approval and/or registration                           |
| B:Coop/Internship Unable to Secure                     | B:Coop/Int Cant<br>Find                   | Student reports they are unable to secure a co-op or internship                                                          |
| B:Required Course(s)<br>Unavailable                    | B:Req'd Crs<br>Unavail                    | Student reports that remaining required course(s) are unavailable at this time                                           |
| B:"I" Grade Needs to be<br>Completed                   | B:Incomplete<br>Grade                     | Student reports they need to complete an "I" grade either to be certified or to fulfill a pre-requisite for registration |

Updated March 2020

| Long Name<br>Displayed on Non-Reg Tracking<br>dropdown | Short Name<br>Displayed in My<br>Advisees | Description                                                                                                    |
|--------------------------------------------------------|-------------------------------------------|----------------------------------------------------------------------------------------------------|
| B:Pending Transfer, CLEP,<br>AP Credit, Waiver         | B:Pend Trans<br>Cred/Wv                   | Student reports they have transfer, CLEP or AP credit that needs to be articulated either to be certified or to fulfill pre-requisites for registration                                                                                                    |
| B:ELC Student; Not Yet<br>Transitioned to College      | B:ELC Student                             | Student cannot register for courses until they have completed ELC coursework/processes                                                                                                    |
| B:International Student<br>Visa Issues                 | B:Int'l VISA Issue                        | Student reports VISA issues are preventing registration – Student Visa has either expired or is about to expire, not certain they will be here next term                                                                                                    |
| B:Grad Student 7 year<br>Appeal                        | B:Grad 7yr<br>Appeal                      | Grad student needs to appeal 7-yr completion rule in order to register                                                                                                    |
| C:Plans to Enroll Course(s)                            | C:Plans Course<br>Enr                     | Student reports planning to enroll in courses                                                                                                    |
| C:Seeking Coop/Internship                              | C:Seeking<br>Coop/Int                     | Student reports they are seeking co-op or internship                                                                                                    |
| C:Plans to Enroll Study<br>Abroad                      | C:Plans Study<br>Abroad                   | Student reports planning to enroll in study abroad                                                                                                    |
| C:Plans to take LOA                                    | C:Plans LOA                               | Student reports planning to take an LOA for the upcoming term                                                                                                    |
| C:Taking Courses as Time<br>Allows                     | C:Enrl as Time<br>Allow                   | Student takes courses as time/money/ tuition credit allows (typically an adult student in a FT job)                                                                                                    |
| C:Change Of Program in<br>Process                      | C:COP in Process                          | Student reports they are in the process of changing programs so they are waiting to register                                                                                                    |
| C:Pending Academic<br>Action                           | C:Pending Acad<br>Act                     | Student reports not registering because they are facing academic action                                                                                                    |
| C:Completing<br>Thesis/Project                         | C:Complete<br>Thes/Prj                    | Student reports they are completing their thesis or project, need to enroll for continuation of thesis                                                                                                    |
| D:App for Grad Verified in<br>SIS for Fall Term        | D:Fall App<br>Verified                    | Advisor has confirmed that all degree requirements are expected to be<br>complete at the end of the fall term. Additionally, the student has applied<br>for graduation for this term which will reflect in My Advisees as:<br>Degree App Status = AG<br>Expected Grad Term = 2191<br>(only used during outreach for spring registration) |
| D:App for Grad Verified in<br>SIS for Spring Term      | D:SpringApp<br>Verified                   | Advisor has confirmed that all degree requirements are expected to be<br>complete at the end of the spring term. Additionally, the student has<br>applied for graduation for this term which will reflect in My Advisees as:                                                                                                    |
|                                                        |                                           | <ul> <li>Degree App Status = AG</li> <li>Expected Grad Term = 2195</li> </ul>                                                                                                    |
|                                                        |                                           | (only used during outreach for fall registration)                                                                                                    |
| D:App for Grad Verified in<br>SIS for Summer Term      | D:SummerApp<br>Verified                   | Advisor has confirmed that all degree requirements are expected to be<br>complete at the end of the summer term. Additionally, the student has<br>applied for graduation for this term which will reflect in My Advisees as:                                                                                                    |
|                                                        |                                           | <ul> <li>Degree App Status = AG</li> <li>Expected Grad Term = 2198</li> </ul>                                                                                                    |
|                                                        |                                           | (only used during outreach for fall registration)                                                                                                    |
| D:Coop Report Needed for<br>Certification              | D:Coop Report<br>Needed                   | Student has completed all degree requirements except final co-op report(s).                                                                                                    |

| Long Name<br>Displayed on Non-Reg Tracking<br>dropdown | Short Name<br>Displayed in My<br>Advisees | Description                                                                                                    |
|--------------------------------------------------------|-------------------------------------------|----------------------------------------------------------------------------------------------------|
| D:Continuing LOA                                       | D:Continue LOA                            | Student is on LOA and will continue on LOA for upcoming term (This<br>"Pending" status will trigger a "Closed" status) |
| D:Visiting Scholar -<br>Program Complete               | D:Visiting Scholar                        | Student was in a visiting scholar program, the program is complete, no registration expected                           |
| D:Enrolled Elsewhere for<br>Final Credits              | D:Enrolled<br>External                    | Student is completing final credits at another college                                                                 |
| D:Transfer/Has<br>Transferred                          | D:Transferring<br>Out                     | Student has/is planning to transfer to another college                                                                 |
| D:Military Active Duty or<br>Enlist                    | D:Military                                | Student will be enlisting (LOA) or as been called to active duty (UW); either way, paperwork needs to be submitted     |
| D:Plans Univ W/D No<br>Intention to Complete<br>Degree | D:University W/D                          | Student reports no intention to complete degree at RIT; University withdrawal paperwork needed/completed               |

#### Glossary of Terms: My Advisees (Details Tab)

The following columns appear on the My Advisees Details tab. If populated, these columns may assist to identify and prioritize students for outreach. The values you may see are explained below:

| Column Header             | Value                                                                                                    |
|---------------------------|----------------------------------------------------------------------------------------------------|
| Last Term Status          | <ul> <li>Full-Time = 12+ credits</li> <li>Half-Time = 6-11 credits</li> <li>Less than Half Time = &lt; 6 credits</li> <li>No Units = 0 credits</li> </ul>                                       |
| Academic Standing         | <ul> <li>Good Standing</li> <li>Probation 1</li> <li>Probation 2</li> </ul>                                                                                                    |
| Degree App Status         | <ul> <li>No data = Not eligible to apply for graduation</li> <li>"EG" = Eligible: Eligible to apply for graduation</li> <li>"AG" = Applied: Application for Graduation submitted</li> </ul>     |
| Enroll Neg Serv Indicator | <ul> <li>"K" Holds – Student Financial Services</li> <li>"R" Holds – Registrar</li> <li>"S" Holds – Student Affairs</li> <li>"T" Holds – Advising/College</li> </ul>                            |
| Priority Reg              | <ul> <li>"N01" – NTID Supported</li> <li>"R05" – ROTC – Army</li> <li>"R06" – ROTC – Air Force</li> <li>"R19" – ROTC – Navy</li> <li>"S15" – Student Athlete</li> <li>"U01" – Honors</li> </ul> |